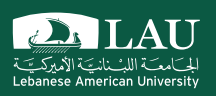

#### **CSC 498R: Internet of Things**

Lecture 03: Using the Pi for the First Time Instructor: Haidar M. Harmanani Fall 2017

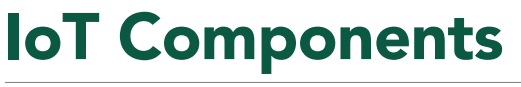

- Things we connect: Hardware, sensors and actuators
  - Connectivity
     Medium we use to connect things

- Platform
  - Processing and storing collected data
    - o Receive and send data via standardized interfaces or API
    - o Store the data
  - o Process the data
- Analytics - Get insights from gathered data
- User Interface

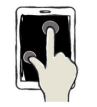

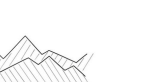

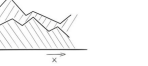

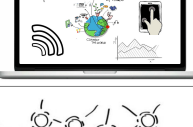

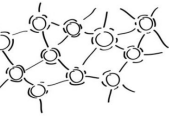

Fall 2017

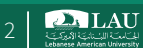

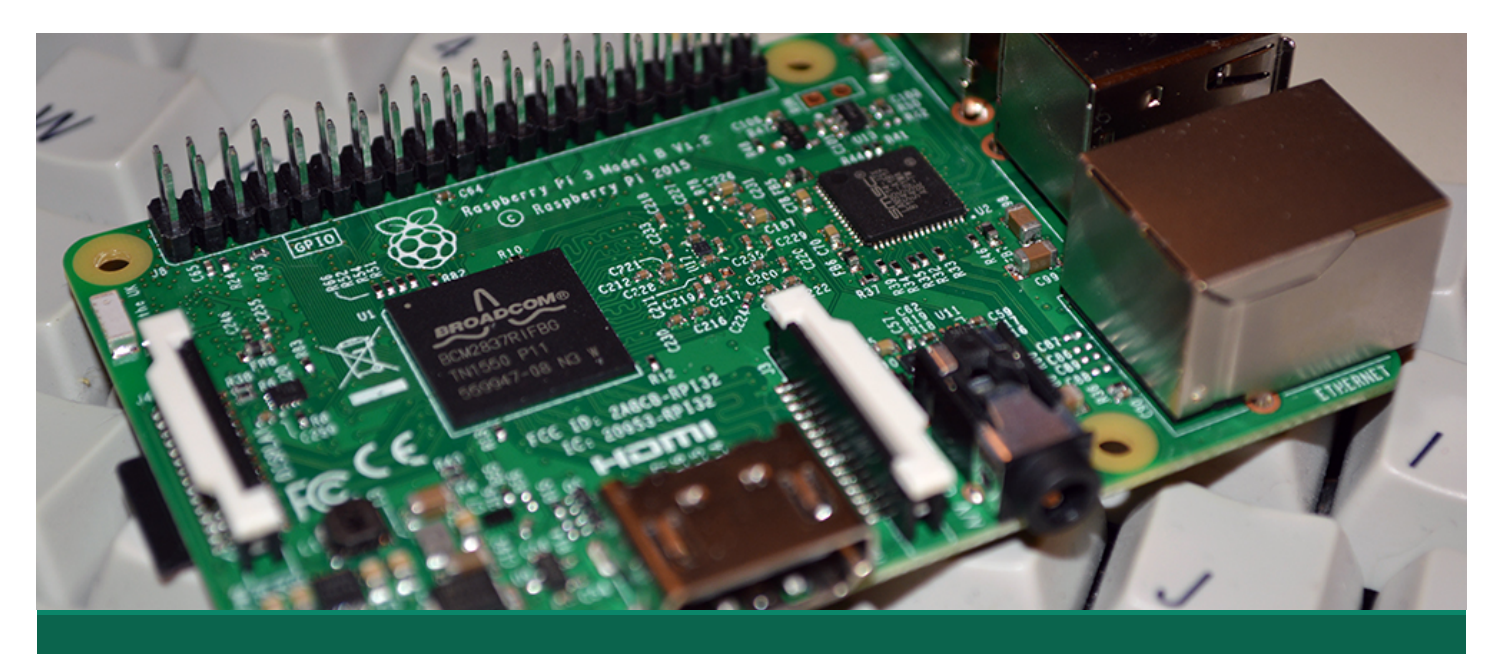

#### What Will we Use in this Course?

Raspberry Pi 3 Model B

Fall 2017

CSC 498R: Internet of Things

#### Raspberry Pi 3 Model B (Pi 3)

- Introduced in February 2016
- SoC: Broadcom BCM2837 (roughly 50% faster than the Pi 2)
- CPU: 1.2 GHZ quad-core ARM Cortex A53 (ARMv8 Instruction Set)
- GPU: Broadcom VideoCore IV @ 400 MHz
- Memory: 1 GB LPDDR2-900 SDRAM
- USB ports: 4
- Network: 10/100 MBPS Ethernet, 802.11n Wireless LAN, Bluetooth 4.0

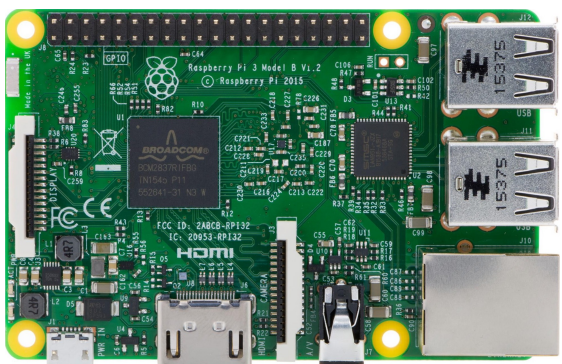

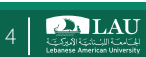

LAU LAU

# Useful Tools for Modeling and Implementation

- Fritzing for hardware modeling
- PubNub for cloud solution

Fall 2017

CSC 498R: Internet of Things

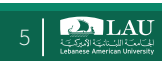

|                        | Raspberry Pi 3 Model B                                   | Raspberry Pi 2 Model B                                   |  |  |  |  |
|------------------------|----------------------------------------------------------|----------------------------------------------------------|--|--|--|--|
| Processor Chipset      | Broadcom BCM2837 64 Bit<br>Quad Core Processor<br>1.2GHz | Broadcom BCM2836 32 Bit<br>Quad Core Processor<br>900MHz |  |  |  |  |
| Processor Speed        | QUAD Core @1.2 GHz                                       | QUAD Core @900 MHz                                       |  |  |  |  |
| RAM                    | 1GB SDRAM @ 400 MHz                                      | 1GB SDRAM @ 400 MHz                                      |  |  |  |  |
| Storage                | MicroSD                                                  | MicroSD                                                  |  |  |  |  |
| USB 2.0                | 4x USB Ports                                             | 4x USB Ports                                             |  |  |  |  |
| Max Power Draw/voltage | 2.5A @ 5V                                                | 1.8A @ 5V                                                |  |  |  |  |
| GPIO                   | 40 pin                                                   | 40 pin                                                   |  |  |  |  |
| Ethernet Port          | Yes                                                      | Yes                                                      |  |  |  |  |
| WiFi                   | Built in                                                 | No                                                       |  |  |  |  |
| Bluetooth LE           | Built in                                                 | No                                                       |  |  |  |  |

CSC 498R: Internet of Things

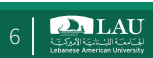

# Raspberry Pi 3 Model B (Pi 3)

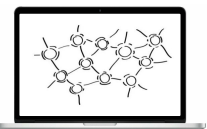

#### • We will:

- Use the Raspberry Pi 3 Model B (Pi 3)
- Perform communication with the embedded OS
- Perform GPIO commands
- Use a variety of sensors for Raspberry Pi
- Control hardware using the Pi • Need jumper wires and a bread board
- We are open for any other development board that you would like to use, although we will not provide it!

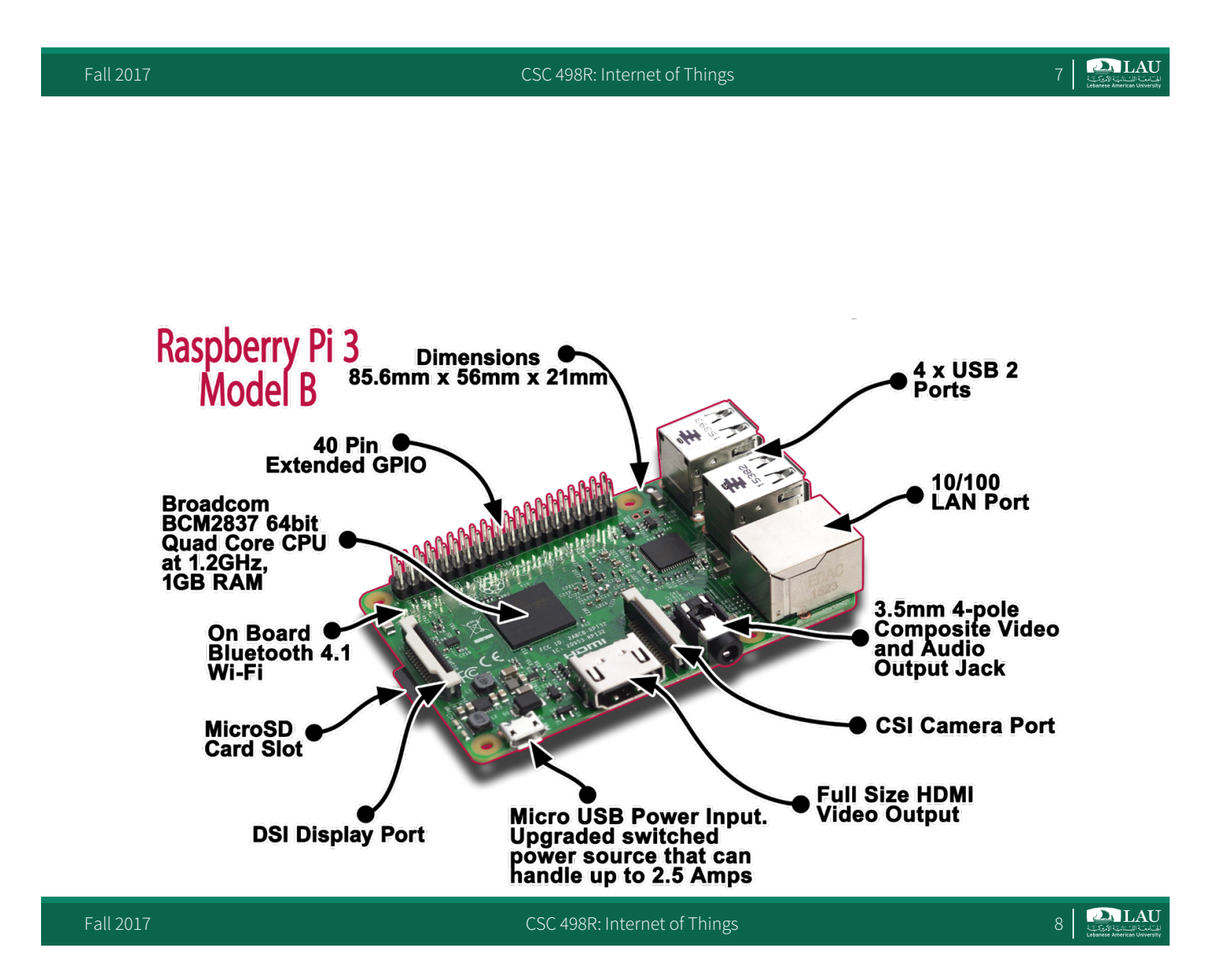

## Pi 3 General Purpose IO (GPIO) Pins

 Physical Computing on the Raspberry Pi is done using the GPIO pins

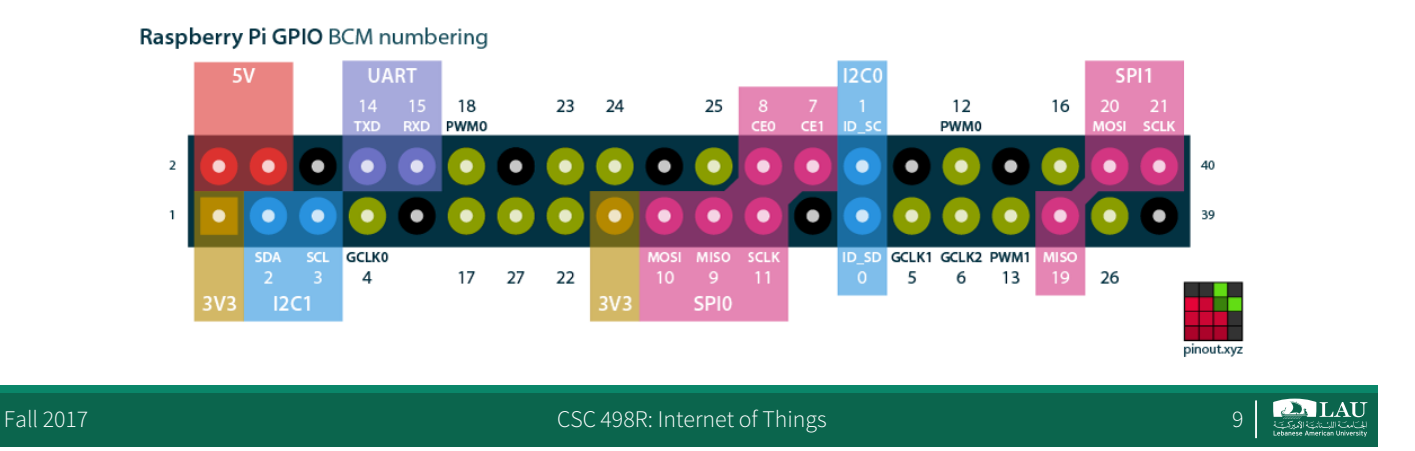

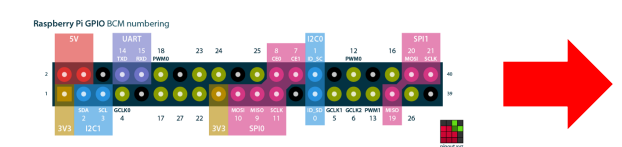

#### 17 GPIO pins

- most have alternated functions
- two pins for UART; two for 12C; six for SPI

#### All 17 pins can be GPIO

- All support interrupts
- Internal pull-ups & pull-downs for each pin
- I2C pins have onboard pull-ups
   using them for GPIO may not work

| Pin# | NAME                               |                     | NAME                               | Pin# |
|------|------------------------------------|---------------------|------------------------------------|------|
| 01   | 3.3v DC Power                      |                     | DC Power <b>5v</b>                 | 02   |
| 03   | GPIO02 (SDA1 , I <sup>2</sup> C)   | $\odot$             | DC Power <b>5v</b>                 | 04   |
| 05   | GPIO03 (SCL1 , I <sup>2</sup> C)   | $\bigcirc \bigcirc$ | Ground                             | 06   |
| 07   | GPIO04 (GPIO_GCLK)                 | $\bigcirc$          | (TXD0) GPIO14                      | 08   |
| 09   | Ground                             | 00                  | (RXD0) GPIO15                      | 10   |
| 11   | GPIO17 (GPIO_GEN0)                 | $\mathbf{O}$        | (GPIO_GEN1) GPIO18                 | 12   |
| 13   | GPIO27 (GPIO_GEN2)                 | $\mathbf{O}$        | Ground                             | 14   |
| 15   | GPIO22 (GPIO_GEN3)                 | $\mathbf{O}$        | (GPIO_GEN4) GPIO23                 | 16   |
| 17   | 3.3v DC Power                      | $\mathbf{O}$        | (GPIO_GEN5) GPIO24                 | 18   |
| 19   | GPIO10 (SPI_MOSI)                  | $\odot$             | Ground                             | 20   |
| 21   | GPIO09 (SPI_MISO)                  | $\odot$             | (GPIO_GEN6) GPIO25                 | 22   |
| 23   | GPIO11 (SPI_CLK)                   | $\odot$             | (SPI_CE0_N) GPIO08                 | 24   |
| 25   | Ground                             | $\bigcirc$          | (SPI_CE1_N) GPIO07                 | 26   |
| 27   | ID_SD (I <sup>2</sup> C ID EEPROM) | $\odot$             | (I <sup>2</sup> C ID EEPROM) ID_SC | 28   |
| 29   | GPIO05                             | $\mathbf{O}$        | Ground                             | 30   |
| 31   | GPIO06                             | $\mathbf{O}$        | GPIO12                             | 32   |
| 33   | GPIO13                             | $\mathbf{O}$        | Ground                             | 34   |
| 35   | GPIO19                             | $\mathbf{O}$        | GPIO16                             | 36   |
| 37   | GPIO26                             | 00                  | GPIO20                             | 38   |
| 39   | Ground                             | 00                  | GPIO21                             | 40   |

#### CSC 498R: Internet of Things

10 **2. LAU** 

#### Pi 3 General Purpose IO (GPIO) Pins

Connecting a 5 V supply to any pin on the Raspberry Pi's GPIO port, or directly shorting either of the power supply pins (Pin 1 and Pin 2) to any other pin will result in damage to the Pi.

CSC 498R: Internet of Things

11 LAU

#### Pi 3 General Purpose IO (GPIO) Pins

 You could use a cobbler connector rather than working directly with the Pi

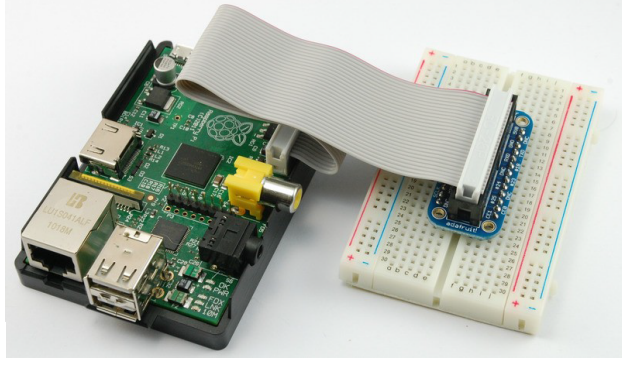

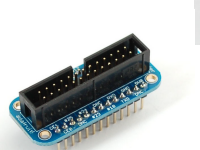

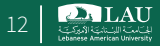

#### **Using the GPIO Pins**

- There are two different methods to read or write these pins using Linux
   Method 1: Creating a file-type access in the file system using /sys
  - o /sys is a way the kernel provides information about (physical and virtual) devices
  - Method 2: Write/read memory addresses allocated to the GPIO peripheral of the SoC using pointers
    - o Memory locations can be found in the datasheet for the BCM2835
    - RPi.GPIO
    - Comes with Raspbian
    - o RPIO
    - Supports PWM & servos
    - WiringPi-python
    - o Quick2Wire
  - The best way to access the GPIOs?
     <a href="http://codeandlife.com/2012/07/03/benchmarking-raspberry-pi-gpio-speed/">http://codeandlife.com/2012/07/03/benchmarking-raspberry-pi-gpio-speed/</a>
- More about the GPIO later!

CSC 498R: Internet of Things

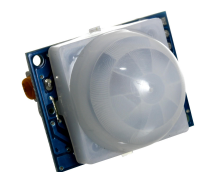

PIR Motion Sensor

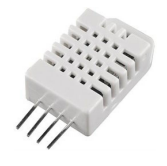

LED

DHT22 sensor

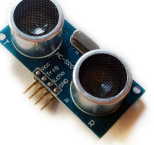

HC-SRO4 ultrasonic sensor

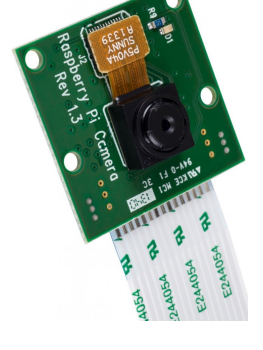

Camera Modules

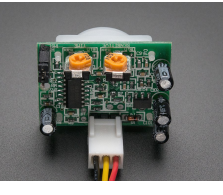

**PIR Motion Sensor** 

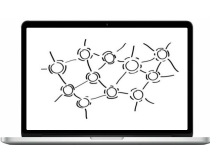

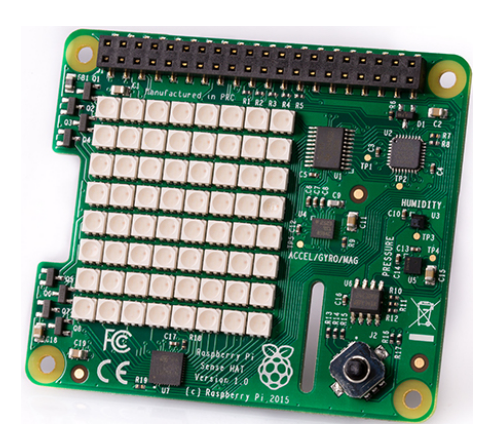

Sense HAT

Fall 2017

CSC 498R: Internet of Things

14

#### **Getting Started**

- What do you need?
  - Suitable Power Adapter
    - o 5.1 volts, 2.5 Amps output
  - Keyboard with a mouse or Track Pad
    - Can use a usb or wireless
    - $\circ\,$  Specialized wireless keyboards are recommended if power consumption is an issue
  - Display, Pi 3 compatible
    - o A regular display would do
    - $\,\circ\,$  Touch screen or a display for raspberry would be nice
  - Micro SD Card with SD Adapter loaded with the operating system

CSC 498R: Internet of Things

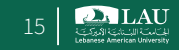

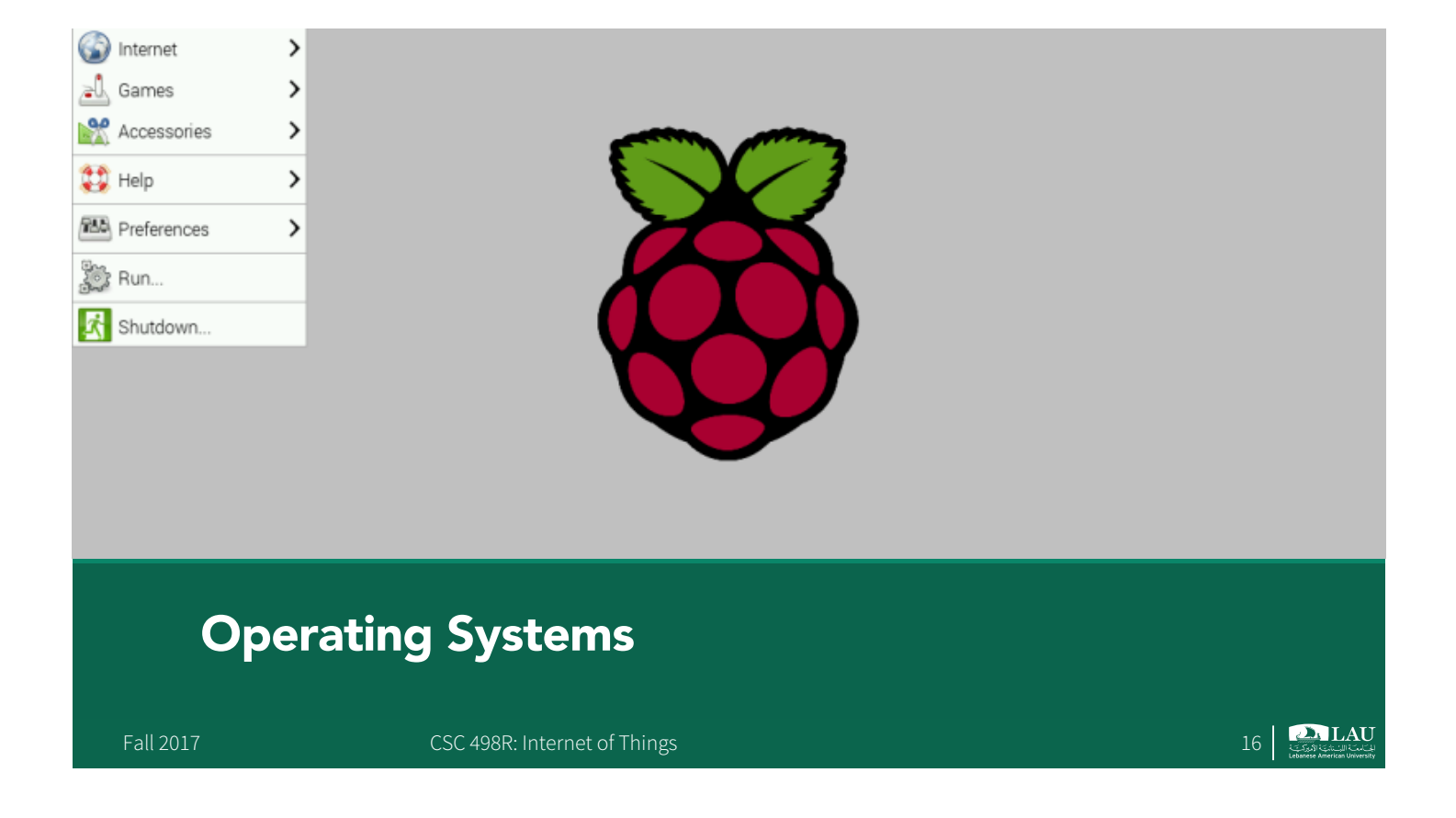

## NOOBS

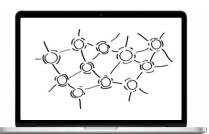

- New Out Of the Box Software
- Easy to download, install, and set up
- When you first boot up NOOBS, you'll get a selection of OSes to choose from
- Which operating systems are available depends on which model of Raspberry Pi you are using
- <u>Raspbian</u>, <u>OSMC</u>, <u>OpenELEC</u>, <u>Windows IoT Core</u>, and <u>RISC</u> <u>OS</u>.

CSC 498R: Internet of Things

17

#### Raspbian

- The Raspberry Pi itself doesn't come with an operating system
- Raspbian is the "official" operating system of the Raspberry Pi
  - A version of Linux built specifically for the Raspberry Pi
  - Comes packed with all the software you'll need
  - LibreOffice, a web browser, email program, and some tools to teach programming to kids and adults alike, and a special version of Minecraft

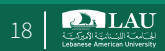

#### OSMC

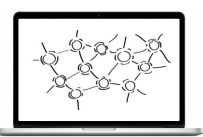

- OSMC (Open Source Media Center) is media center software based on Kodi (formerly XBMC)
- Easy set up and use.
- If you're new to media centers or you're trying to set one up for non-techy people, OSMC is the one you want to use.

CSC 498R: Internet of Things

19

# Windows 10 IoT [God forbids!]

- Windows 10 IoT is a special version of Windows built for the Raspberry Pi
   Meant as a development platform for coders and programmers to prototype internet connected devices using the Raspberry Pi and Windows 10.
- Only compatible with Windows 10
- Cannot do anything with it unless you have another computer with Windows 10 installed.
- You can't control or do anything on the Pi by itself.
- For that, you'll need to download and install Visual Studio on your Windows PC
- Once you do, you can program and control your Raspberry Pi from Visual Studio in Windows 10.
- This means you can trigger blinking lights, connect to push buttons, control motors, and countless other things.

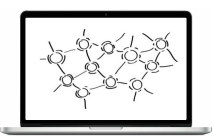

#### **Other OSes**

- OpenELEC
  - Open Embedded Linux Entertainment Center)
  - Built for one thing: playing media
- RISC OS
  - Not Linux, it is an operating system all its own
  - Rather weird

CSC 498R: Internet of Things

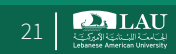

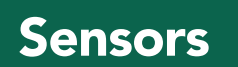

Fall 2017

CSC 498R: Internet of Things

#### Sense HAT

- We will mostly use Sense Hat
   Add-on board for Raspberry Pi
  - Made especially for the Astro Pi mission
  - Launched to the International Space Station in December 2015
- Pros:

Fall 2017

- Variety of sensors.
- Easy to use, just plug them.
- Good enough to start or for prototyping.
- Cons:
   Not flexible and scalable

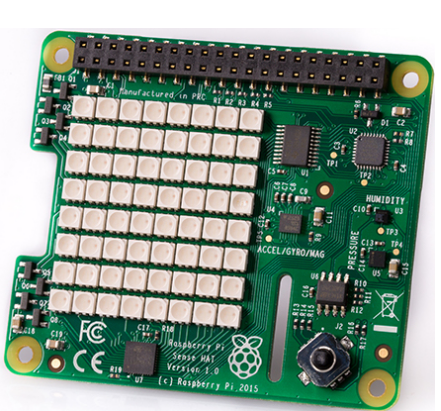

CSC 498R: Internet of Things

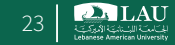

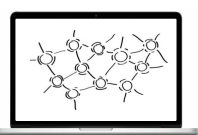

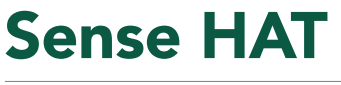

- Has an 8×8 RGB LED matrix, a five-button joystick
- Includes the following sensors:
  - Gyroscope
  - Accelerometer
  - Magnetometer
  - Temperature
  - Barometric pressure
  - Humidity

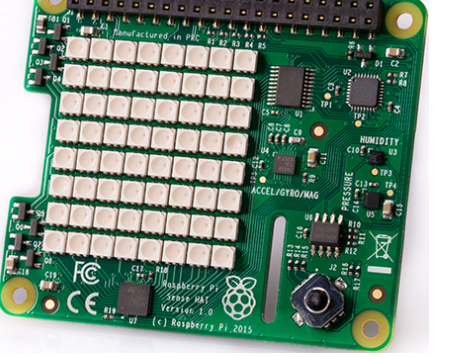

#### Sense HAT: Gyroscope

A very tiny gyroscope is built into the Yaw Sense HAT Axis The pitch, roll, and yaw values are Pitch Axis returned as angles between 0 and 360 degrees. Allows your program to react to Roll changes in orientation Axis Can also read the gyroscope's X, Y, and Z axis values in radians per second

Fall 2017

CSC 498R: Internet of Things

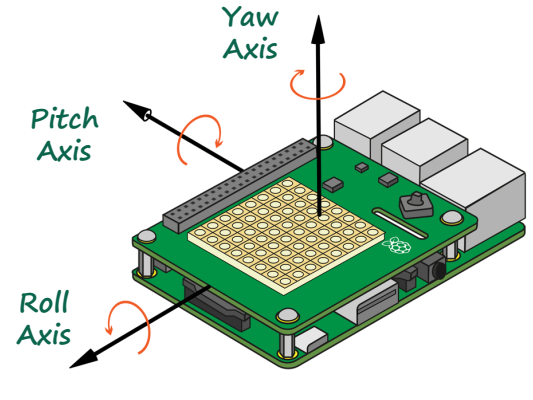

LAU

25

#### Sense HAT: Temperature Sensor

- Measure hot and cold
- Built into the Sense HAT and reports the temperature as a number in Celsius
- Care should be taken as the temperature sensor may be measuring some heat coming from the Raspberry Pi itself

#### Sense HAT: Barometric Pressure Sensor

- A pressure sensor measures the force exerted by tiny molecules of the air we breathe.
- The Sense HAT has an air pressure sensor built in and will report air pressure to you in millibars in your code.

CSC 498R: Internet of Things

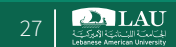

# Sense HAT: Humidity Sensor

- A humidity sensor measures the amount of water vapor in the air
- One of the main properties of air is that the hotter it is, the more water vapor can be suspended within it
- Relative humidity is a ratio, usually a percentage, between the actual amount of suspended water vapor to the maximum amount that could be suspended for the current temperature.
- If there was 100% relative humidity, it would mean that the air is totally saturated with water vapor and cannot hold anymore.
- The Sense HAT has a humidity sensor that will report relative humidity as a percentage to you in your code
  - Uses data from the temperature sensor to give you the correct value
  - The sensor will be good enough to detect the water vapor in human breath

28 23 LAU

#### Sense HAT: 8×8 RGB LED Matrix Display

- Designed to be the only real form of visual output that the Astro Pis have up on the International Space Station
- Was not allowed to plug the HDMI or composite outputs of the Raspberry Pi into anything on the ISS
- Consists of 64 LEDs arranged in an eight-by-eight grid, and each individual LED has a red, green, and blue component that you can control in code.
- For a single LED you can specify how much red, green, and blue you want, using numbers between 0 and 255
- Using various combinations of red, green, and blue for each LED, you can create any color or shade that you want
- It should allow you to create a basic display or status monitor, or even play animations showing what your program is doing.

CSC 498R: Internet of Things

29

#### Sense HAT: Mini 5-button Joystick

- Made up of five buttons for up, down, left, right, and center
- Combine this with the LED matrix and you have the ability to create games
- Mapped to the four keyboard cursor keys, with the joystick middle-click being mapped to the Return key

#### Sense HAT

- Python provides a module to control the Raspberry Pi HAT <u>https://github.com/RPi-Distro/python-sense-hat</u>
- Install
  - sudo apt-get update
  - sudo apt-get install sense-hat
  - sudo reboot
- Usage

```
from sense_hat import SenseHat
sense = SenseHat()
sense.show_message("Welcome to CSC498R")
```

```
Fall 2017
```

CSC 498R: Internet of Things

```
31 LAU
```

|        |                                  |                   | =              | 🗎 trink              | ket.io      |                         | Ċ           |             |                   | 0            | 1          |
|--------|----------------------------------|-------------------|----------------|----------------------|-------------|-------------------------|-------------|-------------|-------------------|--------------|------------|
| IIII F | taspberry Pi Cuba Feuilles d'exS | - 2013-2014 UCB C | S252 ACORN eAd | counts Acunt Summary | UoT Finance | home - join.utoronto.ca | EE582       | LAU Stuff 🗸 | Travel v archive. | ics.uer-wisc | consin/ >> |
|        | Stanford Network Prot            | 3 (Devices &      | 4 (Network P   | 2 (Building B        | Sense HAT [ | Worksheet               | HAT         | - Astro Pi  | Guide to Astr     | New Se       | ense +     |
| 🧿 t    | rinket                           |                   |                |                      |             |                         | \star Plans | 🎓 Lean      | n 🛛 🛛 Help        | Sign Up      | Log In 🔿   |

#### Code the Sense HAT in Your Browser!

New from Trinket and the Raspberry Pi Foundation: Explore Your World with Sensors and Python

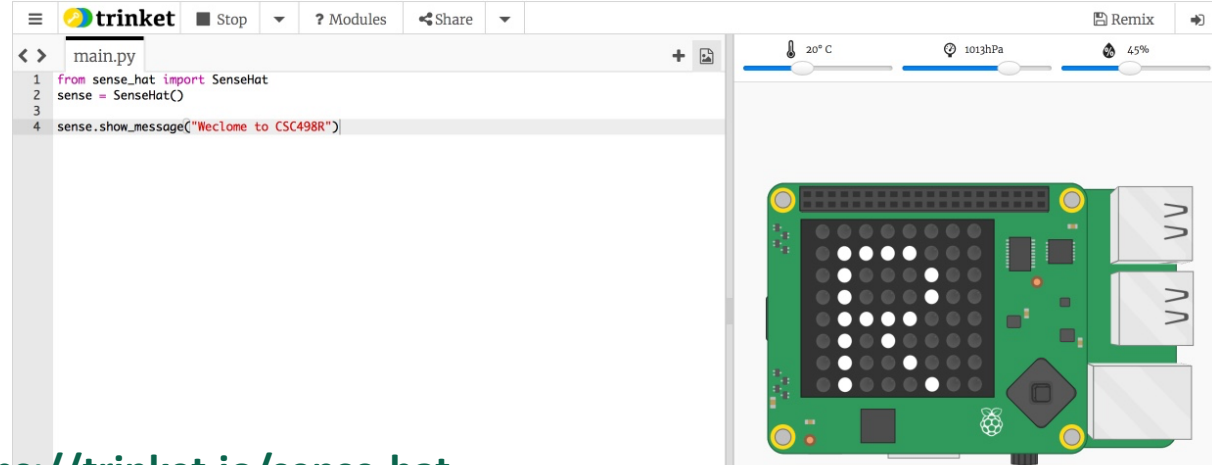

#### https://trinket.io/sense-hat

CSC 498R: Internet of Things

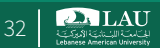

```
sense.get_temperature(): Return the temperature in Celsius.
sense.get_pressure(): Return the pressure in millibars.
sense.get_humidity(): Return the humidity as a percentage.
```

CSC 498R: Internet of Things

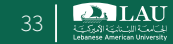

#### **Interacting with the Sense HAT**

```
from sense_hat import SenseHat
sense = SenseHat()
while True:
    t = sense.get_temperature()
    p = sense.get_pressure()
    h = sense.get_humidity()
    t = round(t, 1)
    p = round(p, 1)
    h = round(h, 1)

    msg = "Temperature: {0}, Pressure: {1}, Humidity: {2}".format(t,p,h)
    sense.show_message(msg, scroll_speed=0.05)
```

#### Reference

https://www.raspberrypi.org/learning/getting-startedwith-the-sense-hat/worksheet/

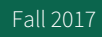

CSC 498R: Internet of Things

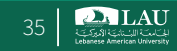

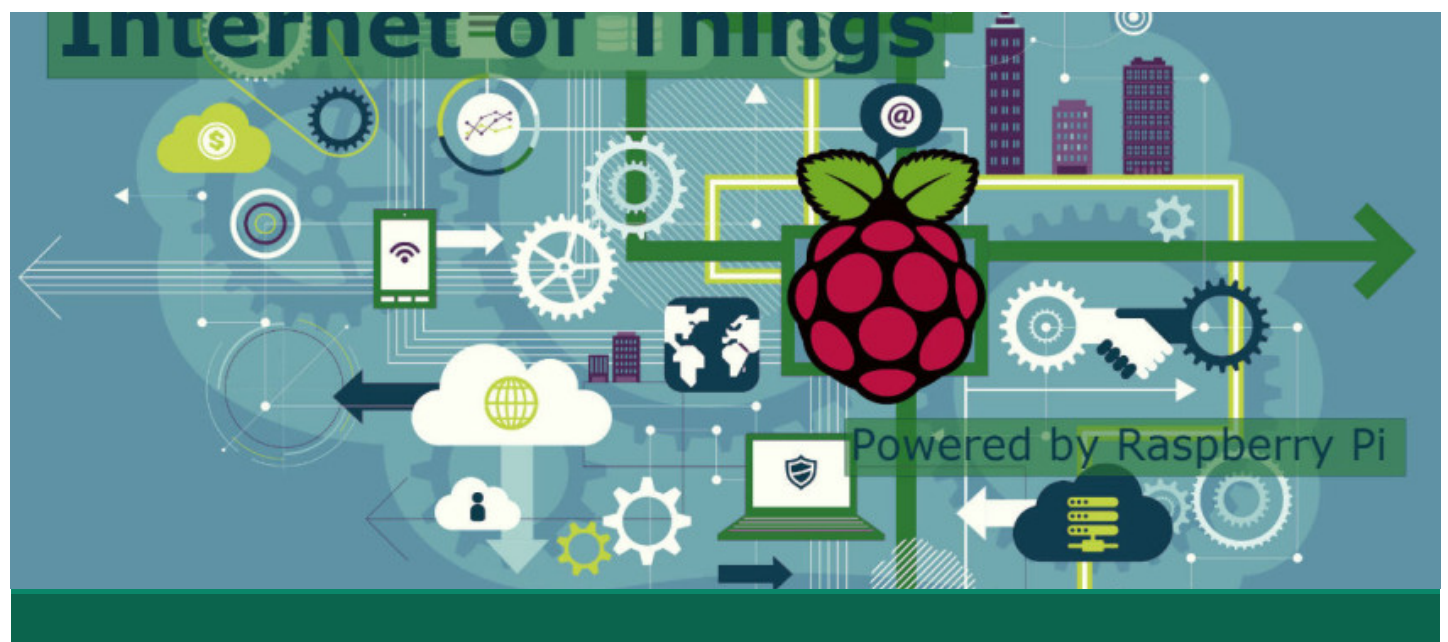

Powering the Raspberry Pi

# What do We Need?

- Raspberry Pi 3
- Micro SD card (preloaded w/ Raspbian)
- Micro USB power supply
- HDMI Cable
- Wires
- Breadboard
- LED
- Resistors
- PIR sensor
- DHT22 sensor

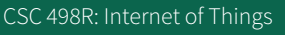

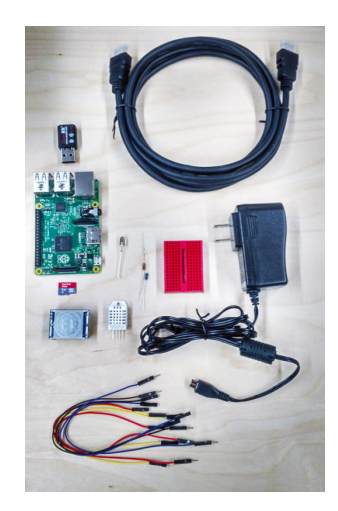

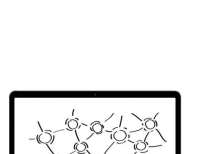

# What do We Need?

- Jumper wires female/male and male/male are useful to connect various components to the Pi 3.
- Prototyping board keeps things tidy!
- This is the minimum for prototyping
- Some sensors such as camera

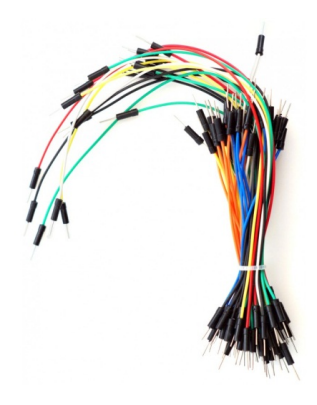

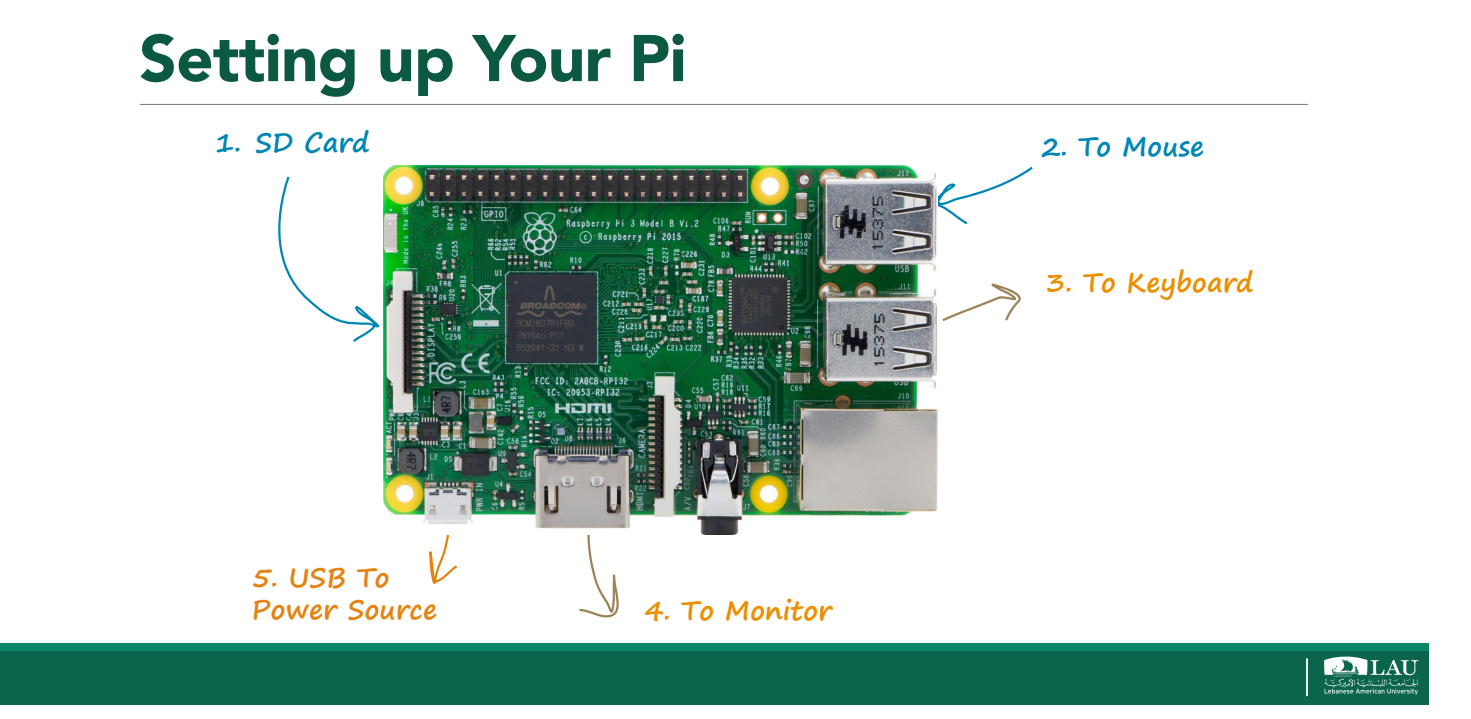

#### **Starting Raspbian**

- Username: pi
- Password: raspberry
- pi@raspberrypi ~\$ startx

#### A first circuit

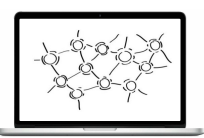

- Our goal is to get familiar with simple sensors, wires and the board connectivity.
- Important facts:
  - We'll use the 5.1V pin as input voltage for all sensors and accessories in this course.
  - Next to the 5V pin is the ground pin we will connect to all our sensors too.
  - Don't connect directly these two pins together.
  - It would damage the board

CSC 498R: Internet of Things

41 Contraction University

# Wi-Fi Configuration

Menu > Preference > WiFi Configuration

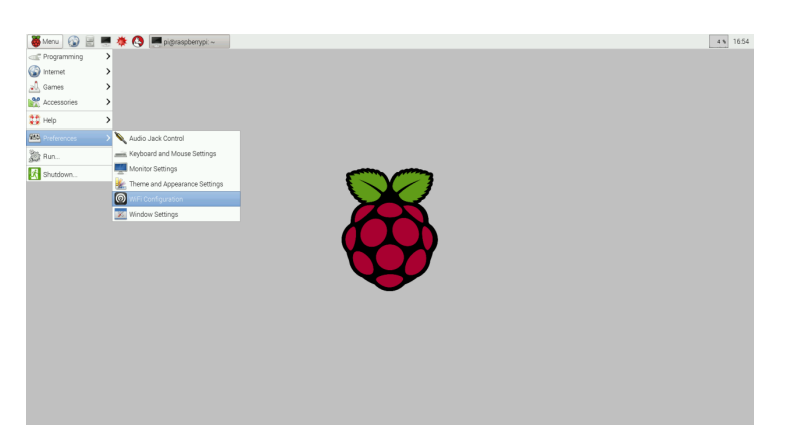

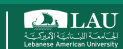

#### **Remote Connect Pi**

- By default, the Raspberry Pi hostname is raspberrypi.
- Getting your Pi's IP address
   -pi@raspberrypi ~\$ hostname -i
- ✤ You'll need the IP address when you connect the Pi from your computer!!!
- You can remote connect to your Pi using ssh

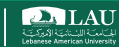

# SSH into your Rasp Pi

SSH to Pi from your laptop (Terminal on Mac/Linux, PuTTY on Windows):

Use your Pi's IP!

> If SSH-ing fails, try: \$ sudo raspi-config on your Pi

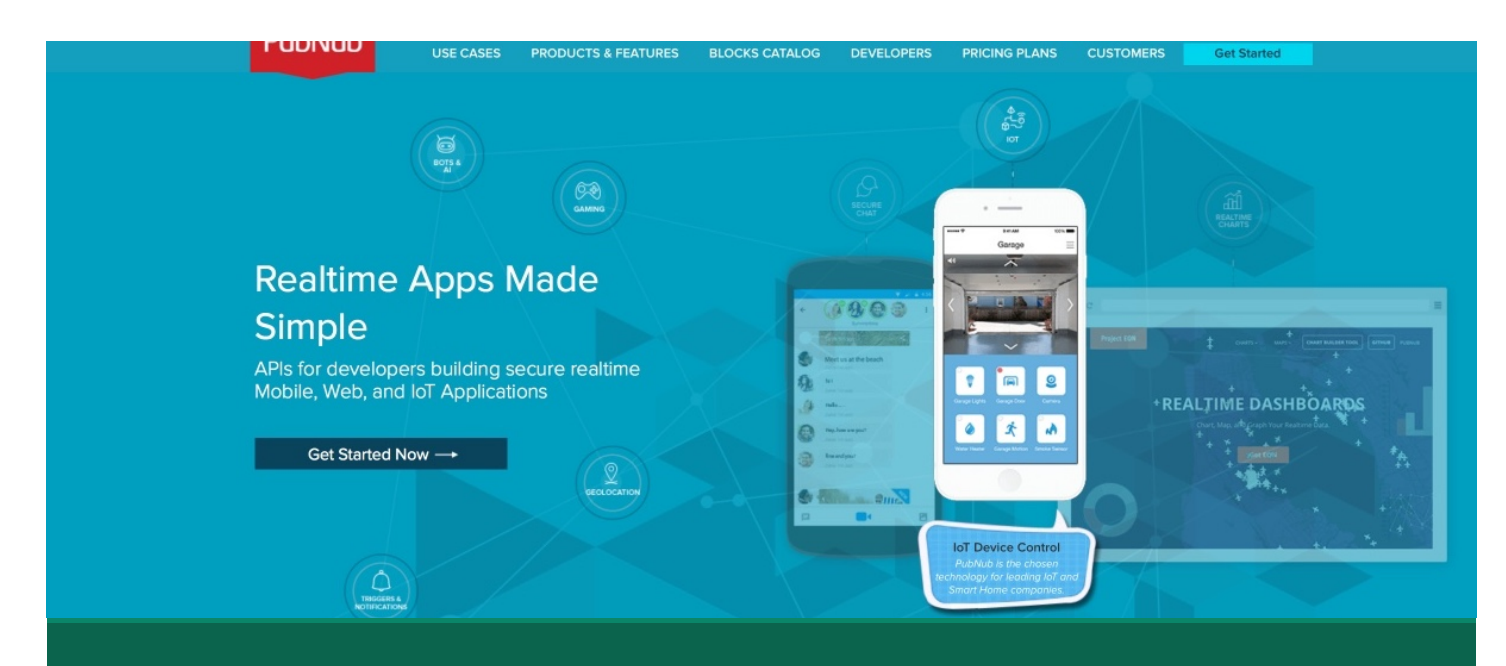

#### Get Started w/ PubNub Python SDK

Fall 2017

CSC 498R: Internet of Things

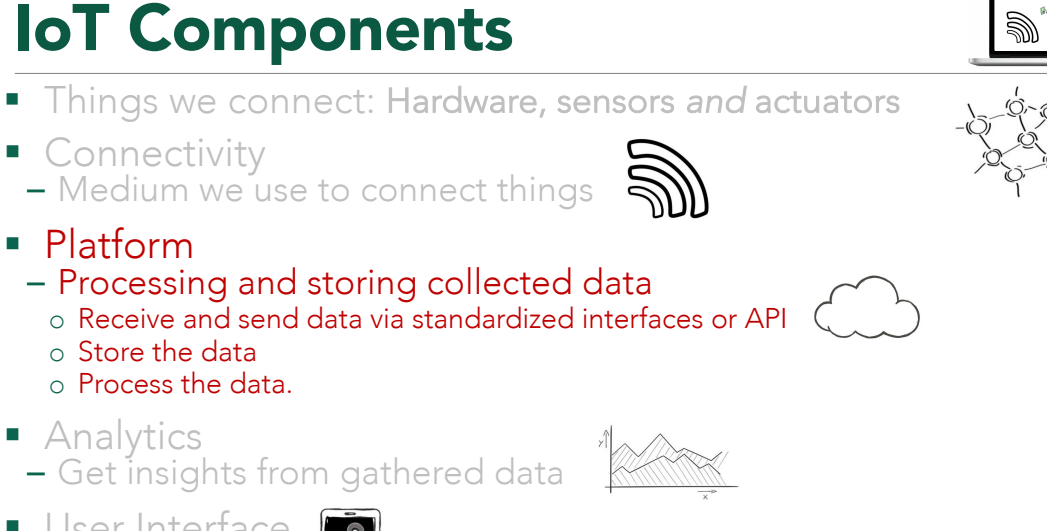

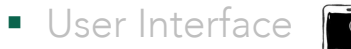

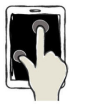

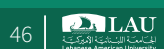

LAU

45

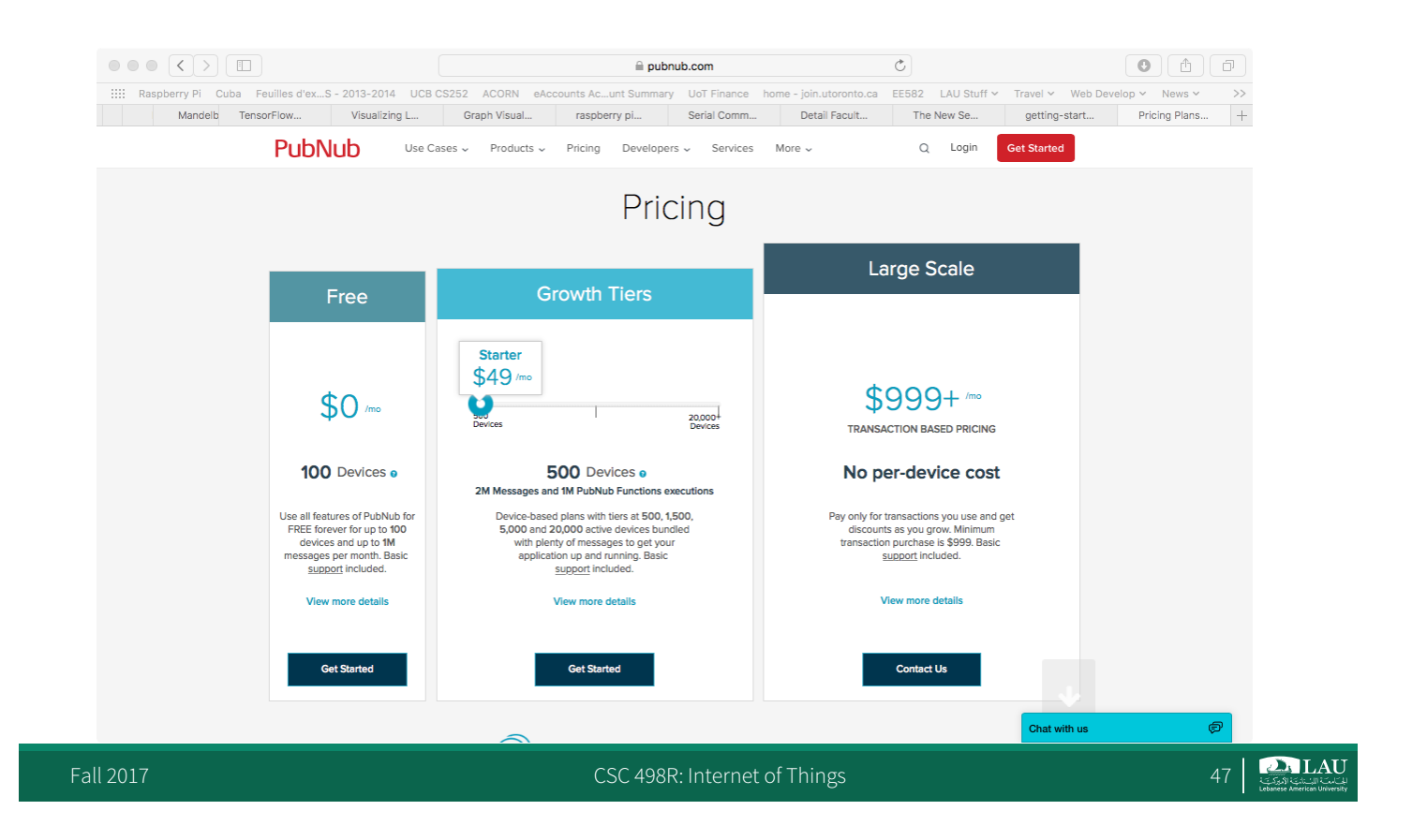

#### **Four Easy Steps**

- Update the System's package list
- -~\$ sudo apt-get update
- Upgrade the installed packages to the latest versions
   -~\$ sudo apt-get upgrade
- Install python and pip
  - -~\$ sudo apt-get install python-dev
  - -~\$ sudo apt-get install python-pip
- Install pubnub libs
  - -~\$ sudo pip install pubnub

#### Test it: Hello World w/ PubNub

## Hello World, PubNub

import sys
from pubnub import Pubnub

# Initiate Pubnub State - Get your own keys at admin.pubnub.com pubnub = Pubnub(publish\_key='pub-c-156a6d5f-22bd-4a13-848d-b5b4d4b36695', subscribe\_key='sub-c-f762fb78-2724-11e4-a4df-02ee2ddab7fe')

channel = 'hello-pi'

```
username = 'Your name'
message = 'Hello World from Pi!'
```

data = {
 'username': username,
 'message': message

#### } # Aeur

# Asynchronous usage def callback(m): print(m)

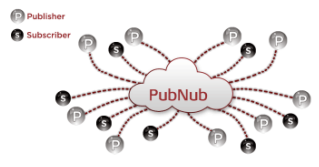

pubnub.publish(channel, data, callback=callback, error=callback)

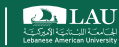

#### Hello World w/ PubNub

Import & init (hello.py)

import sys

from pubnub import Pubnub

```
pubnub = Pubnub(publish_key='pub-c-123...',
subscribe_key='sub-c-456...')
```

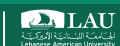

#### 

pubnub.publish(channel, data, callback=callback, error=callback)

# Subscribe all other messages coming to the channel

def \_callback(message, channel):
 print(message)

def \_error(message): print(message)

pubnub.subscribe(channels='hello-pi', callback=\_callback, error=\_error)

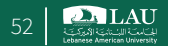

# Hello World w/ PubNub

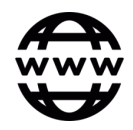

- Run your program
   -~\$ sudo python hello.py
- Subscribing data you are publishing
   <u>http://pubnub.github.io/workshop-raspberrypi/web/hello.html</u>

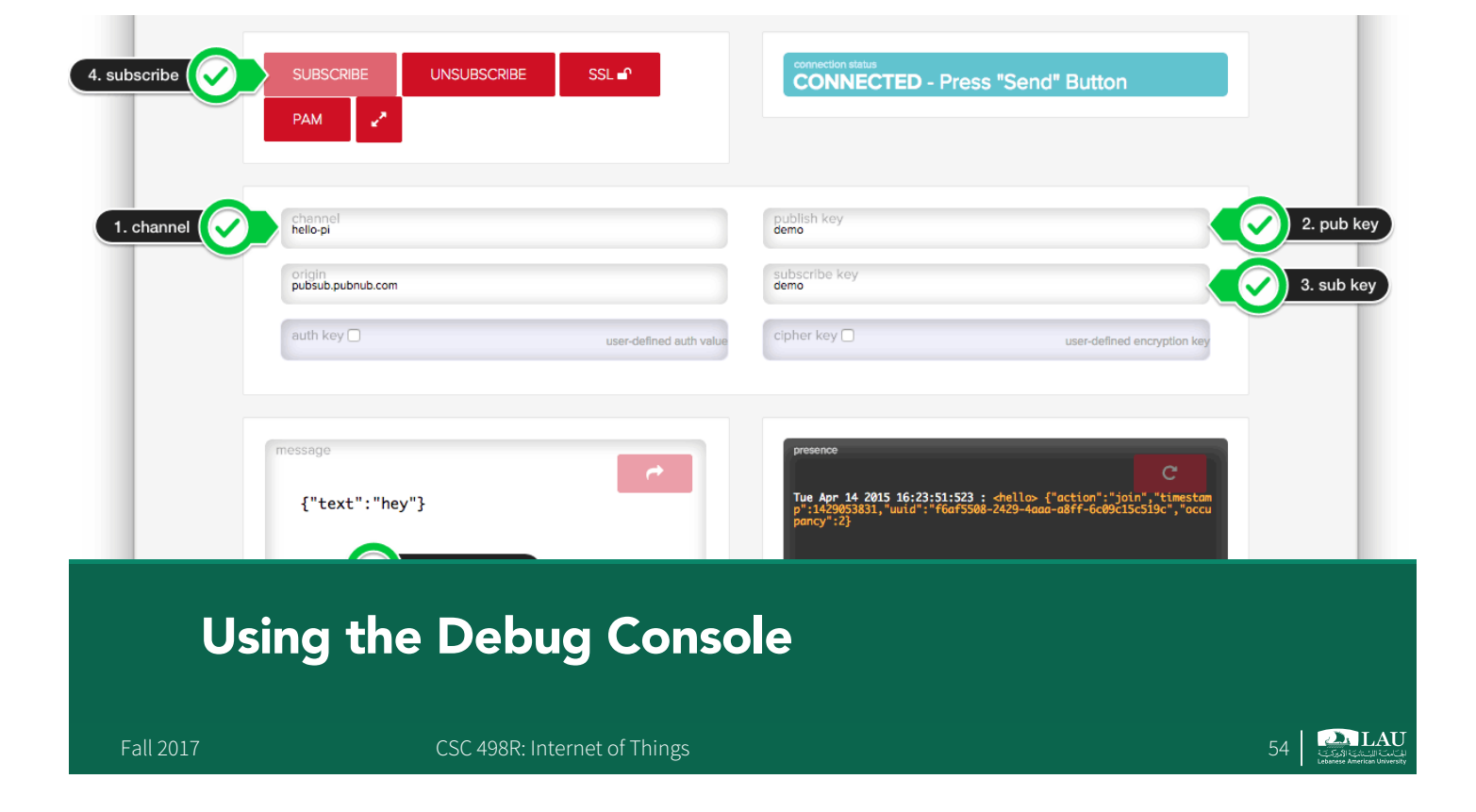

## **Debug Console**

- http://pubnub.com/console/
  - channel: hello-pi
  - pub key: demo
  - sub key: demo

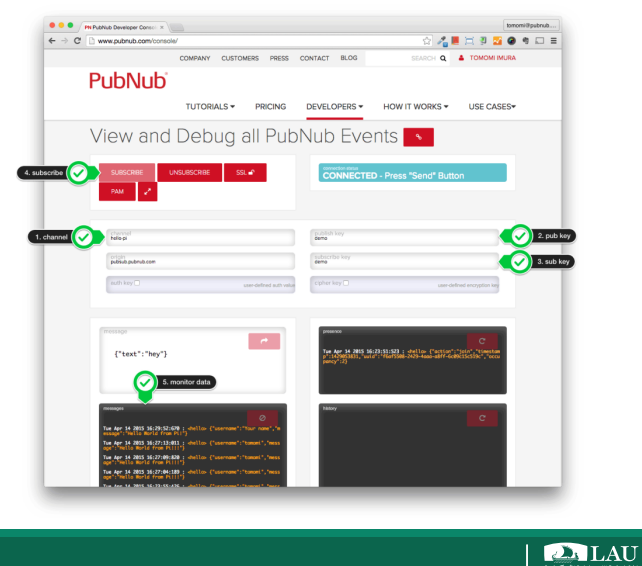

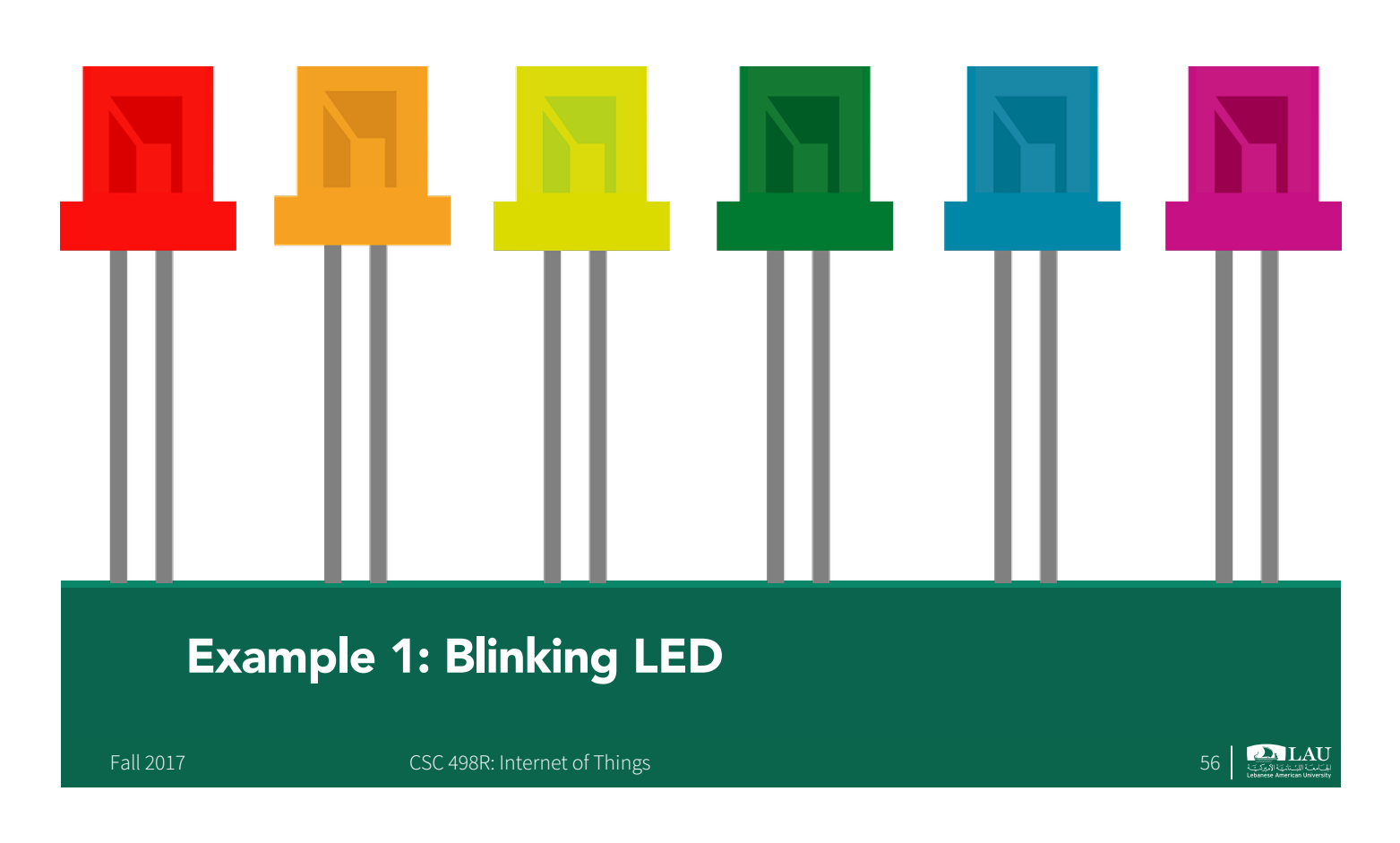

# **Blinking LED**

- Raspberry Pi 3
- 1 LED (1.9 3.2V)
- 1 Resistor (200Ω)
- I Breadboard
- 2 M-to-F jumper wires, 2 colors

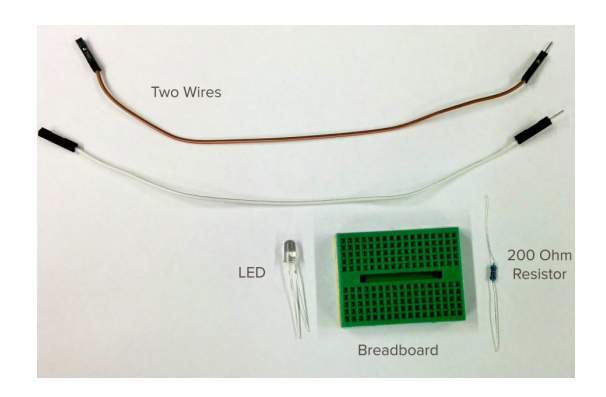

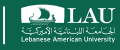

# **General Purpose Input Output (GPIO)**

- The Raspberry Pi has 40 pins which can be used to control and monitor the outside world
- The Pi can:
  - Control LEDs, turning them on or off, or motors, or many other things
  - Can detect the pressing of a switch, change in temperature, or light etc.

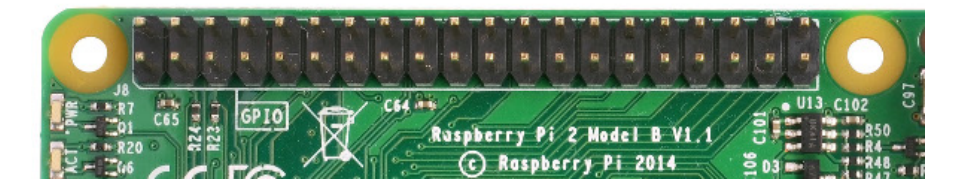

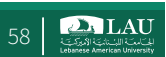

# General Purpose Input Output (GPIO)

- The GPIO pins provide a physical interface between the Raspberry Pi and the outside world
  - Of the 40 pins, 26 are GPIO pins and the others are power or ground pins (plus two ID EEPROM pins)

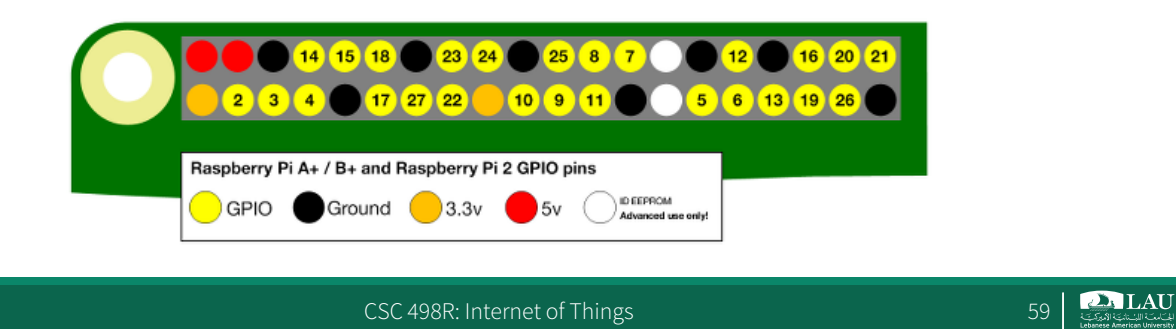

#### **GPIO Pin Numbering**

Refer to the pins using the GPIO numbering scheme

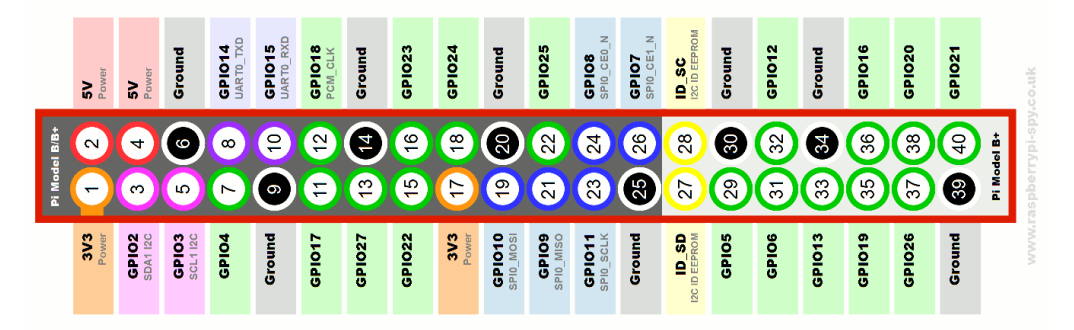

Fall 2017

CSC 498R: Internet of Things

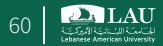

## **GPIO Pin Numbering**

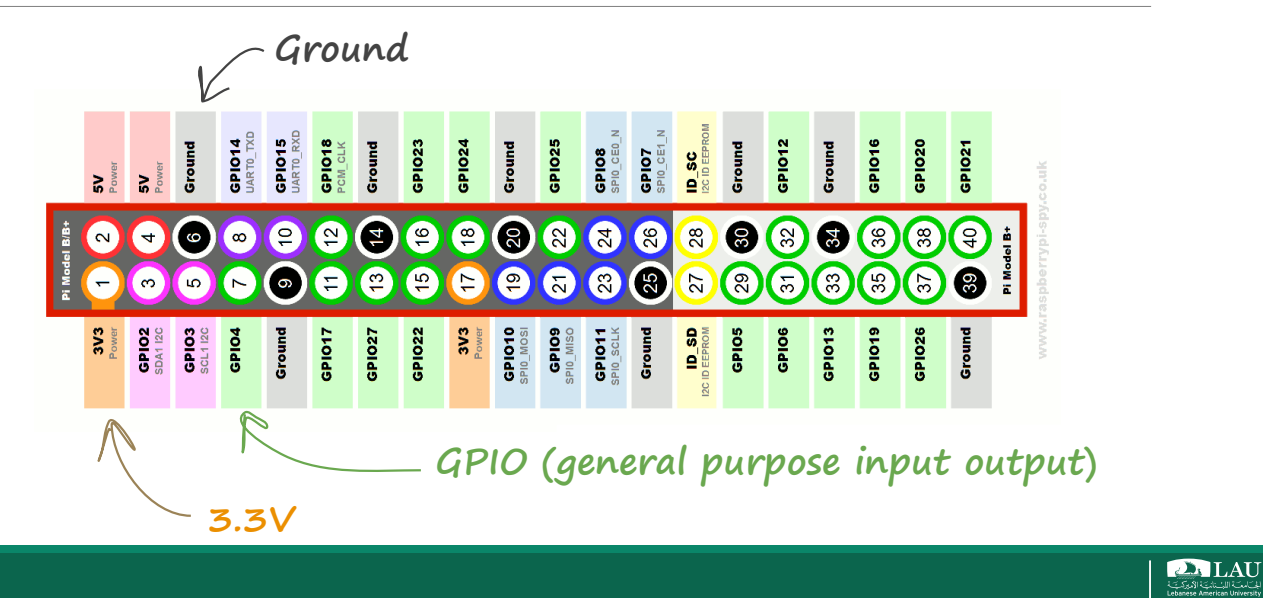

# **Raspberry Pi 3 GPIO Pins**

- The output can be anything, from turning on an LED to sending a signal or data to another device.
- Inputs could be anything from a simple button to a sensor or a signal from another computer or device.
- Over the network, the Raspberry Pi can control devices that are attached to it from almost anywhere, and those devices can send data back to the network
- Connectivity and control of physical devices over the internet is the basis of the Internet Of Things (IoT) lab

# **Some Circuit Theory**

- A Light Emitting Diode (LED) is a type of Output Component. When current flows through the LED, it emits light
- A diode is a component that only lets current flow through it in one direction through it
- LEDs should be protected using resistors by reducing the amount of energy that reaches the LED

   Without the resistor, the LED could burn out

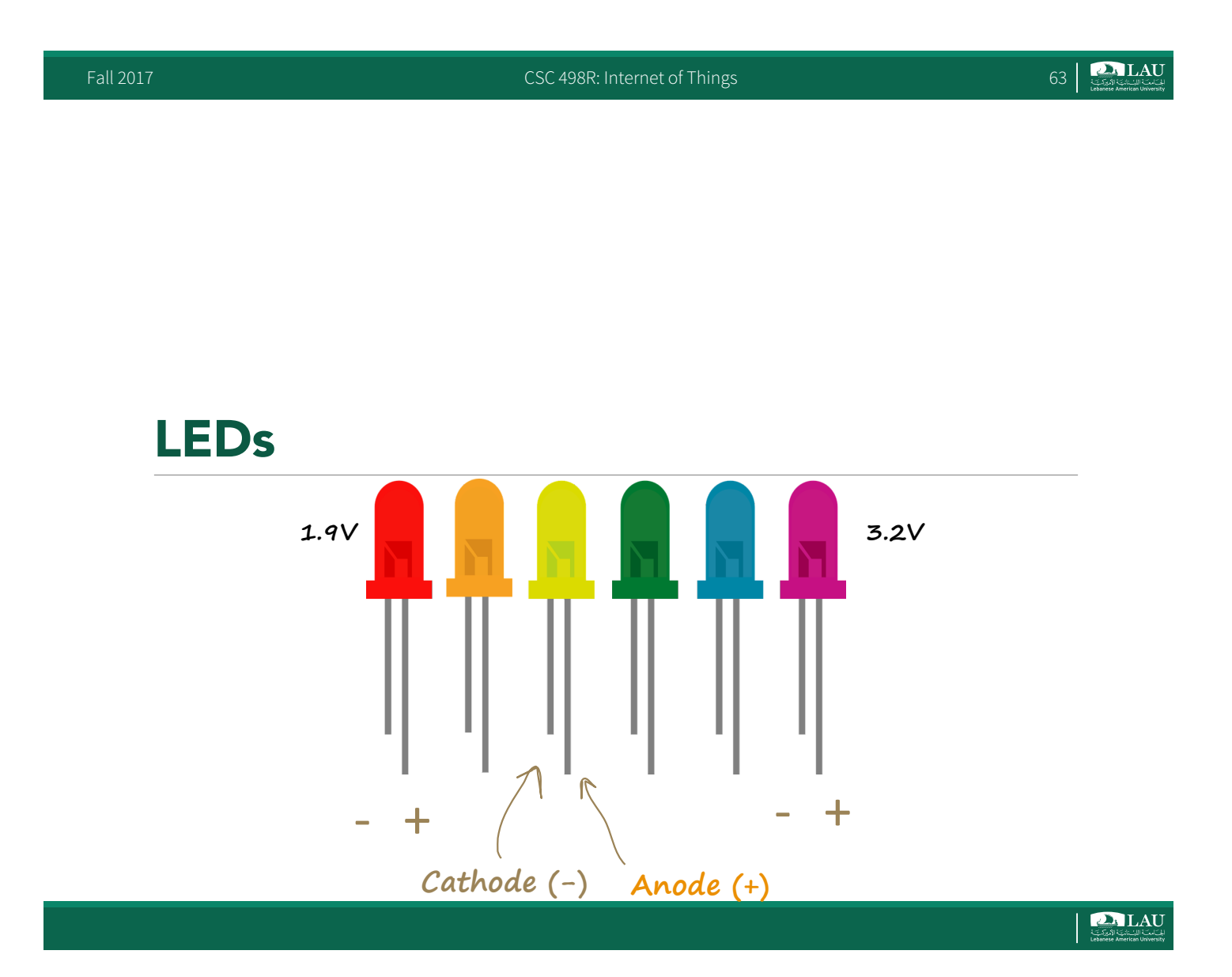

#### LEDs

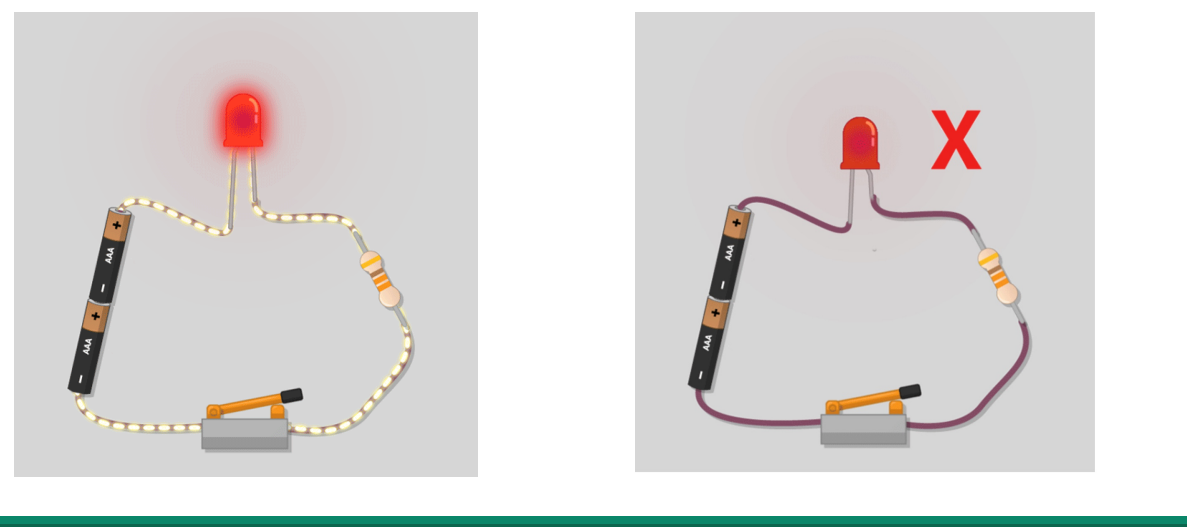

Fall 2017

CSC 498R: Internet of Things

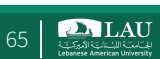

#### **Negative LEDs**

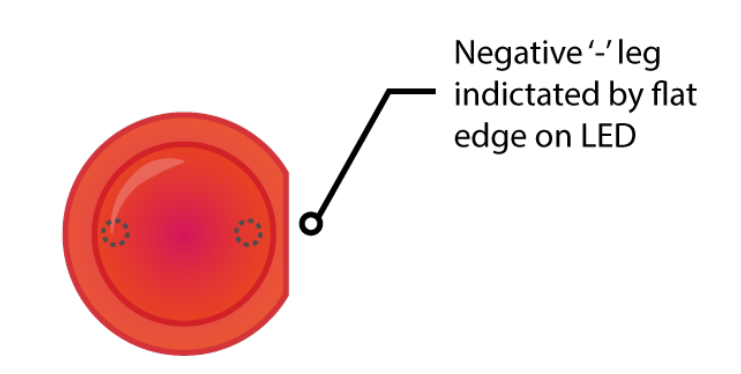

CSC 498R: Internet of Things

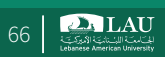

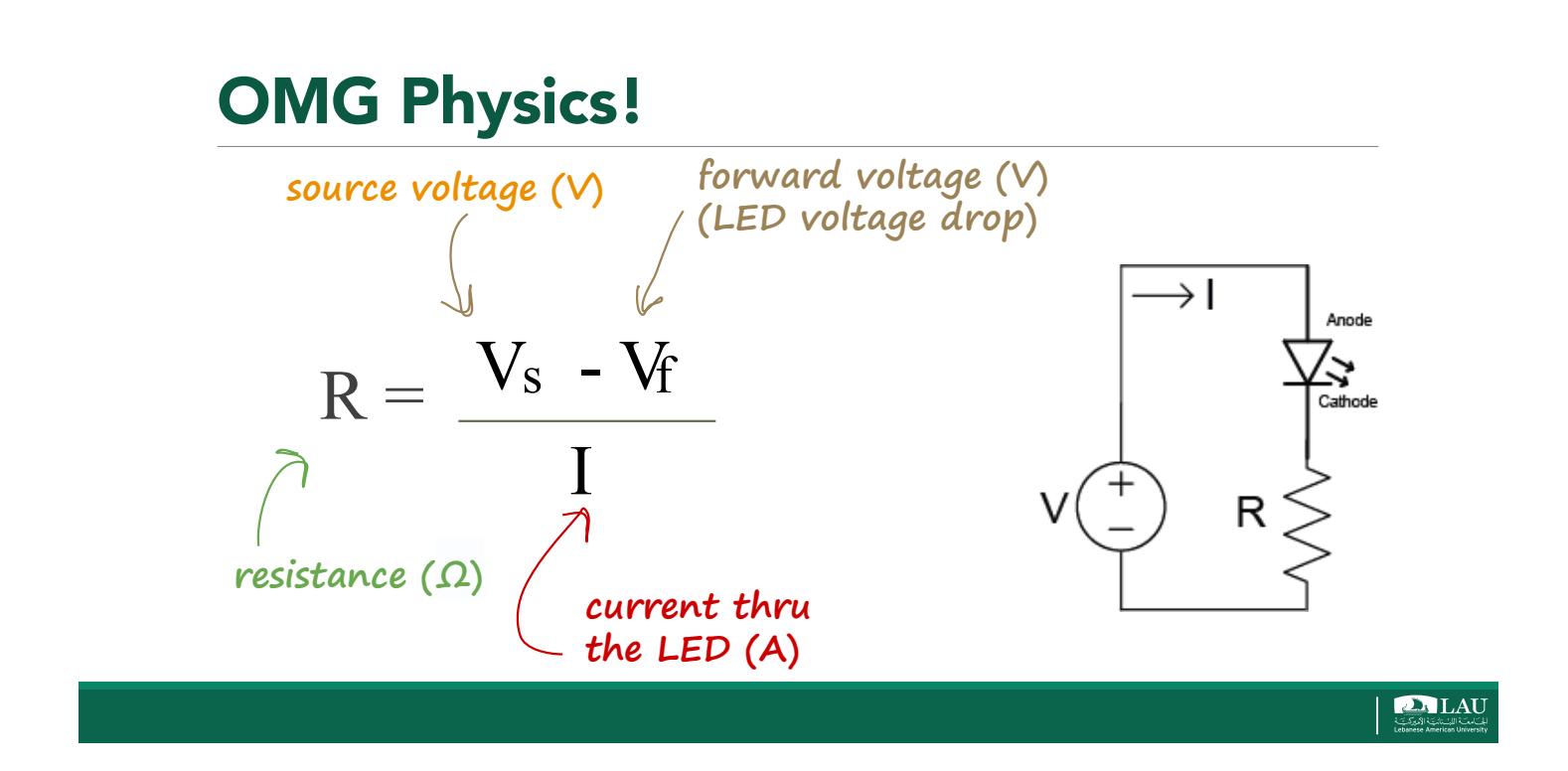

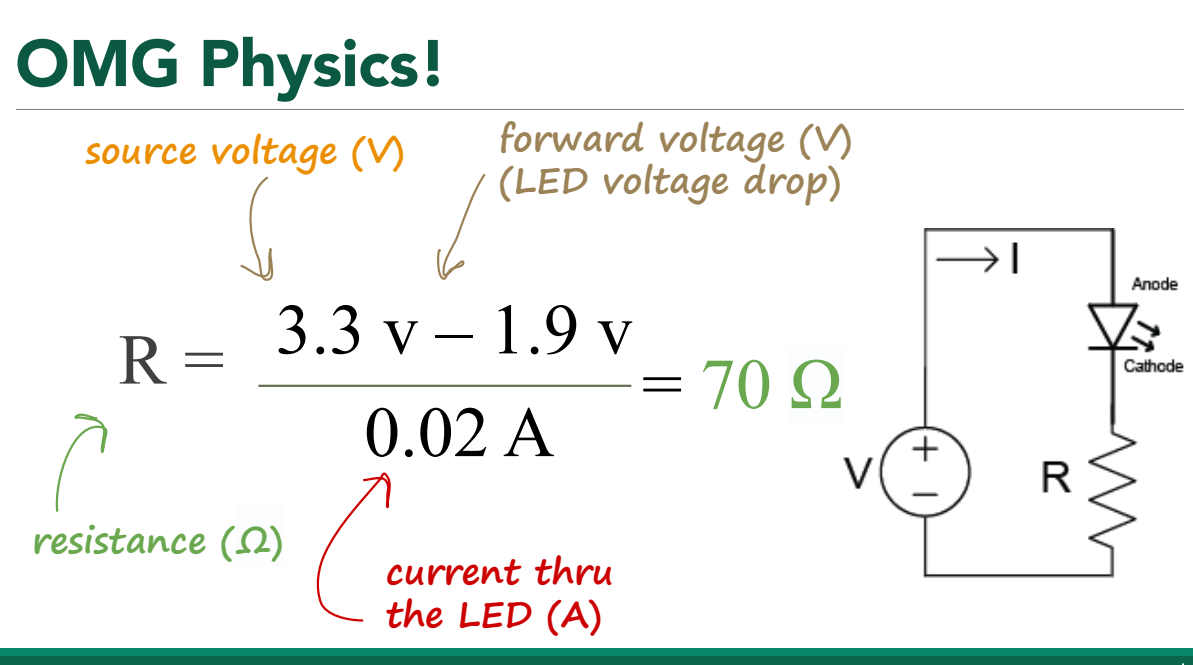

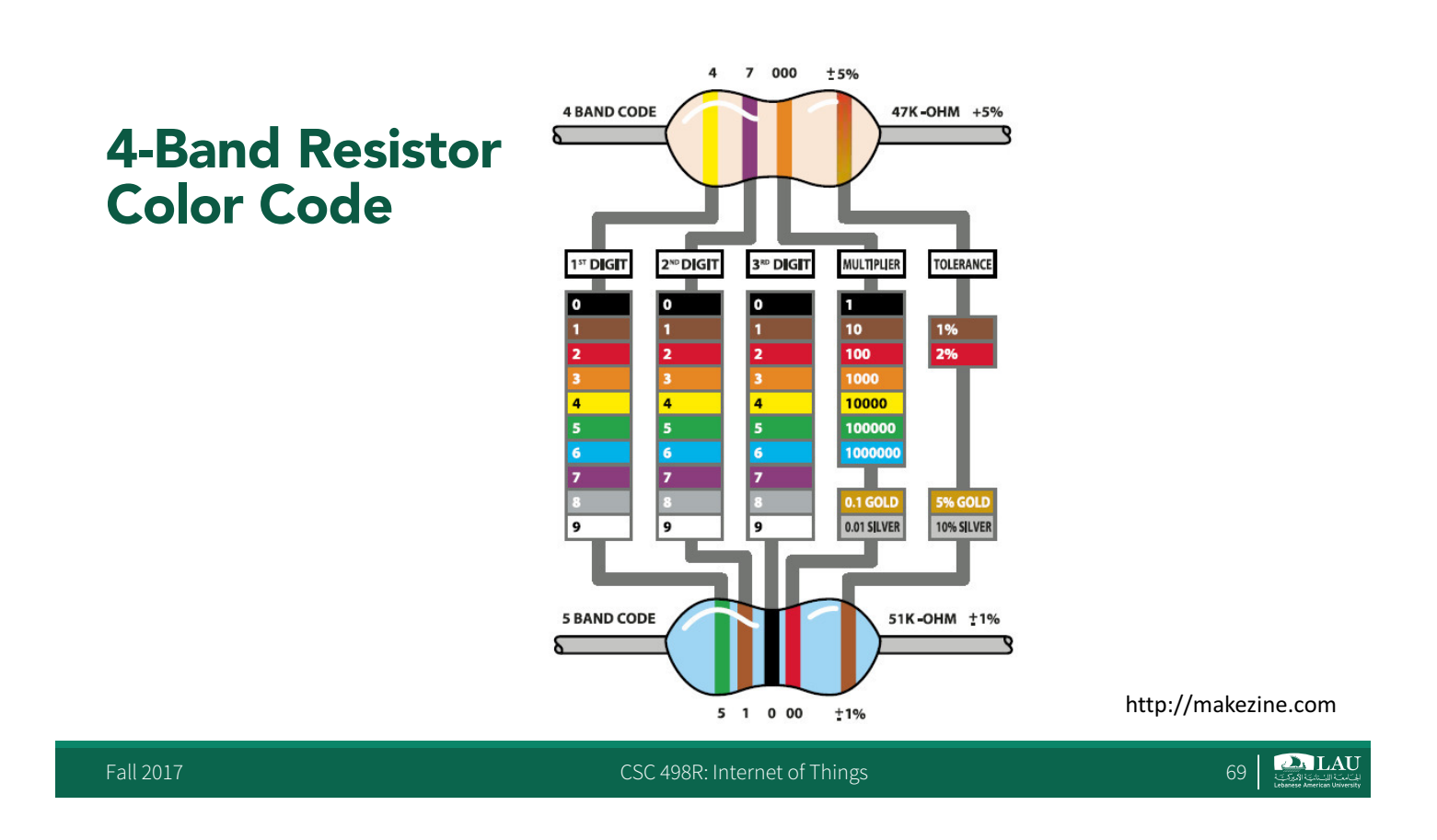

#### **4-Band Resistor Color Code**

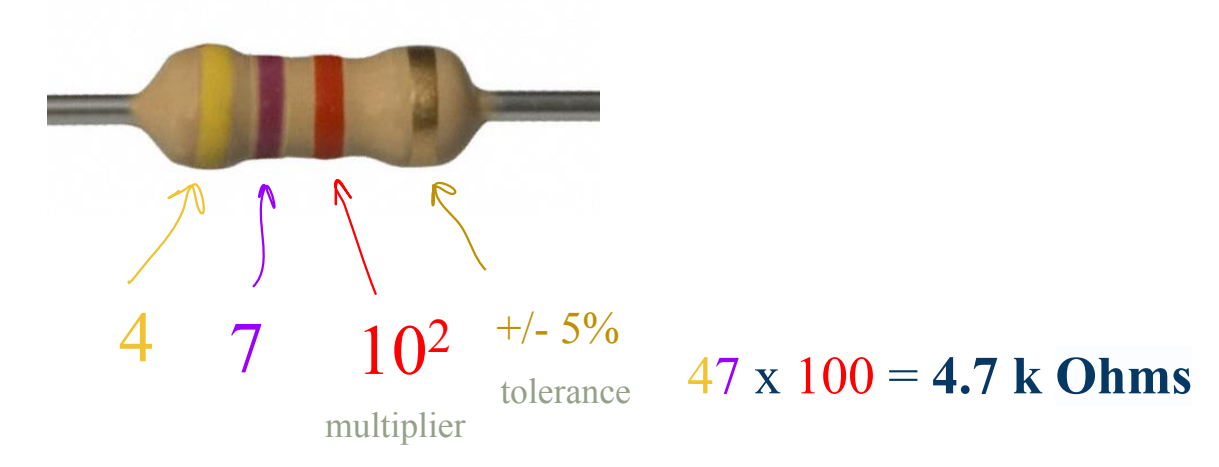

Learn more at: https://learn.adafruit.com/multimeters/resistance

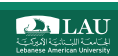

#### Graphical Resistor Calculator G+1 584

This JavaScript-based web app comes from my **JavaScript Bible** books (dating back to the very first edition with a few upgrades a long time ago). Although I have removed other book examples from this web site, this page remains the most popular destination within dannyg.com — presumably as a resource for students of electricity/electronics and my fellow radio geeks. Enjoy!

![](_page_35_Figure_2.jpeg)

Illustration Copyright 1996 Danny Goodman (AE9F). All Rights Reserved. Graphical Resistor Calculator at: http://www.dannyg.com/examples/res2/resistor.htm

Fall 2017

CSC 498R: Internet of Things

71 2. LAU

#### Breadboard

• An electronics breadboard is a fundamental tool to build circuits. It is solderless, and great tool for prototyping.

![](_page_35_Figure_9.jpeg)

#### **Breadboard**

![](_page_36_Figure_1.jpeg)

Fall 2017

CSC 498R: Internet of Things

73

#### **Experiment 1: Turning LED on**

• What do we need?

![](_page_36_Figure_7.jpeg)

#### **Turning LED on**

![](_page_37_Figure_1.jpeg)

**LAU** کیکا کاریکا کارکا Lebanese American University

#### **Turning LED on**

![](_page_37_Figure_4.jpeg)

![](_page_38_Picture_0.jpeg)

![](_page_38_Picture_1.jpeg)

CSC 498R: Internet of Things

78

![](_page_39_Picture_0.jpeg)

#### **Observations**

- Circuit is always on
   Interesting but useless
- Can program the LED to turn on and off by using a GPIO pin
  - GPIO pins can be switched on and off
- Write some code that can control the behavior of the LED while making some subtle structural changes to the circuit

80 **2 LAU** 

# **Programming the LED**

- Remove the female-to-male jumper lead from the 3.3
   V pin
- Connect the female-to-male jumper lead to GP4
   Any other GPIO pin can do

CSC 498R: Internet of Things

![](_page_40_Picture_5.jpeg)

#### **Programming the LED**

![](_page_40_Picture_7.jpeg)

![](_page_40_Picture_8.jpeg)

#### **Programming LED Using RPi**

![](_page_41_Figure_1.jpeg)

# Import the GPIO and time libraries import RPi.GPIO as GPIO import time # Set the pin designation type. # In this case, we use BCM- the GPIO number- rather than the pin number itself. GPIO.setmode (GPIO.BCM) # So that you don't need to manage non-descriptive numbers, # set "LIGHT" to 4 so that our code can easily reference the correct pin. ITGHT = 4# Because GPIO pins can act as either digital inputs or outputs, # we need to designate which way we want to use a given pin. # This allows us to use functions in the GPIO library in order to properly send and receive signals. GPI0.setup(LIGHT,GPI0.OUT) # Cause the light to blink until the keyboatrd is pressed, and print a message each time. # To blink the light, we call GPIO.output and pass as parameters the pin number (LIGHT) and the state we want. # True sets the pin to HIGH (sending a signal), False sets it to LOW. # To achieve a blink, we set the pin to High, wait for a fraction of a second, then set it to Low. # Adding keyboard interrupt with try and except so that program terminates when user presses Ctrl+C. try: while True: GPI0.output(LIGHT,True) time.sleep(0.5) GPIO.output(LIGHT.False) time.sleep(0.5) print("blink") except KeyboardInterrupt: https://pypi.python.org/pypi/RPi.GPIO GPIO.cleanup()

CSC 498R: Internet of Things

84 **كەللەل** 

#### Programming LED Using GPI0zero

GPIOzero is another easy to use Raspberry PI Python

CSC 498R: Internet of Things

https://gpiozero.readthedocs.io/en/stable/

LAU

85

# Import the gpiozero and time libraries Iteration 1 from gpiozero import LED from time import sleep # set "LIGHT" to 4 so that our code can easily reference the correct pin. red\_led = LED(4) # Cause the light to blink and print a message each time. # Adding keyboard interrupt with try and except so that program terminates when user presses Ctrl+C. try: while True: red\_led.on() sleep(0.5) red\_led.off() sleep(1) print("blink") except KeyboardInterrupt: print("Bye") Fall 2017 86 CSC 498R: Internet of Things

Fall 2017

```
from gpiozero import LED
                                                                        Iteration 2
from time import sleep
red_led = LED(17)
# You may modify your code by adding the following function calls
red_led.blink(0.1, 0.2)
                                       # red_led.blink(on_time, off_time, n, background=True)
red_led.blink(0.2, 0.1, 5)
                                       # default: (1, 1, Infinite time, True)
red_led.toggle()
                                       # No need to keep track of whether the LED is on or off
sleep(1)
print(red_led.is_lit)
                                       # Check if LED is on or off
red_led.toggle()
sleep(1)
print(red_led.is_lit)
```

```
Fall 2017
```

CSC 498R: Internet of Things

87 255 LAU

#### **Example 2: Controlling Buttons**

```
from gpiozero importButton
```

```
btn = Button(4)
```

```
while True:
    btn.wait_for_press()
    print('You pressed me')
    btn.wait_for_release()
    print('You released me')
```

![](_page_43_Picture_9.jpeg)

#### **Example 3: Combing LEDs and Buttons**

LAU

89

Fall 2017

CSC 498R: Internet of Things

![](_page_44_Picture_3.jpeg)

![](_page_45_Picture_0.jpeg)

```
from gpiozero import Button, LED
from time import time, sleep
from random import randint
led = LED(17)
btn = Button(4)
led.on()
btn.wait_for_press()
led.off()
while True:
    led.on()
    btn.wait_for_press()
    led.off()
```

```
Iteration 1
```

92 25 LAU

```
Iteration 2
```

```
from gpiozero import Button, LED
from time import time, sleep
from random import randint
led = LED(17)
btn = Button(4)
led.on()
btn.wait_for_press()
led.off()
while True:
    sleep(randint(1,10))
    led.on()
    btn.wait_for_press()
    led.off()
```

```
Fall 2017
```

CSC 498R: Internet of Things

```
from gpiozero import Button, LED
from time import time, sleep
from random import randint
led = LED(17)
btn = Button(4)
led.on()
btn.wait_for_press()
led.off()
while True:
    sleep(randint(1,10))
    led.on() start = time()
    btn.wait_for_press()
    led.off()
    end = time()
```

Iteration 3

![](_page_46_Picture_9.jpeg)

```
from gpiozero import Button, LED
from time import time, sleep
from random import randint
led = LED(17)
btn = Button(4)
while True:
    sleep(randint(1,10))
    led.on()
    start = time()
    btn.wait_for_press()
    end = time()
    led.off()
    print(end - start)
```

Fall 2017

CSC 498R: Internet of Things

![](_page_47_Picture_3.jpeg)

Iteration 4

#### **Check for Understanding**

 Which of these python programs would result in a LED (pin 17) which changes state whenever a Button (pin 4) is pressed.

```
from gpiozero import LED, Button
led = LED(17)
btn = Button(4)
while True:
btn.wait_for_press()
led.toggle()
```

```
from gpioz@ro import Button
led = LED(17)
btn = Button(4)
while True:
    btn.wait_for_press()
    led.toggle()
```

```
from gpiozero import LED, Button
led = LED(17)
btn = Button(4)
while True:
    btn.wait_for_press()
    led.on()
```

```
from gpiozero import LED, Button
led = LED(17)
btn = Button(4)
while True:
    btn.wait_for_press()
    led.toggle()
```

CSC 498R: Internet of Things

96

#### **Example 4: Using the Camera**

Fall 2017

CSC 498R: Internet of Things

![](_page_48_Figure_3.jpeg)

http://picamera.readthedocs.io/en/release-1.13/for.html?highlight=camera

CSC 498R: Internet of Things

98 **21 LAU** 

97

#### **Using the Camera**

import picamera
from time import sleep

![](_page_49_Picture_2.jpeg)

Fall 2017

CSC 498R: Internet of Things

#### To Probe Further ...

Quick Reaction Game

![](_page_49_Picture_7.jpeg)

https://www.raspberrypi.org/learning/python-quick-reaction-game/

CSC 498R: Internet of Things

#### To Probe Further ...

GPIO Music Box

![](_page_50_Picture_2.jpeg)

https://www.raspberrypi.org/learning/gpio-music-box/worksheet/

Fall 2017

CSC 498R: Internet of Things

101 LAU

#### **GPIOzero API Devices**

- Input Devices
- Button
- Line Sensor
- Motion Sensor
- Light Sensor
- Distance Sensor
- DigitalInputDevice
- SmoothedInputDevice
- GPIODevice

#### **Output Devices**

- LED
- PWMLED
- RGBLED
- Buzzer
- Motor
- Servo
- AngularServo
- DigitalOutputDevice
- PWMOutputDevice

![](_page_50_Picture_29.jpeg)

#### Some Useful GPIOzero API Devices

- Boards and Accessories
  - LEDBoard
  - LEDBarGraph
  - ButtonBoard
  - TrafficLights

CSC 498R: Internet of Things

103

# Lab 1

- Using GPIOzero, experiment with the frequency of the LED flashes, what's the fastest you can make it flash? Can you make it flash randomly?
- Can you create short (dot) flashes and long (dash) flashes, giving you the basics of Morse code, with this can you broadcast a message?
- Can you add extra LEDs to your breadboard and control them with other GPIO pins?
- With multiple LEDs could you create a simple light sequence in code, this could be something functional like a traffic light sequence or something fun like some blinky disco lights

CSC 498R: Internet of Things

104 **25 LAU** 

#### **Raspberry Pi Hardware**

Fall 2017

CSC 498R: Internet of Things

![](_page_52_Picture_3.jpeg)

push button or switch

![](_page_52_Picture_5.jpeg)

Individual Sensors

![](_page_52_Picture_7.jpeg)

Sense HAT

CSC 498R: Internet of Things

106 LAU

105 **2. LAU** 

#### Controlling the Pi from the Internet

Fall 2017

CSC 498R: Internet of Things

#### Making it IoT: Remote-Controlled LED

![](_page_53_Figure_4.jpeg)

![](_page_53_Picture_5.jpeg)

107

#### Making it IoT: Remote-Controlled LED

#### Subscribing data from a web client

pubnub = Pubnub(publish\_key='demo', subscribe\_key='demo')
channel = 'disco'

button.addEventListener('click', publish);

![](_page_54_Figure_4.jpeg)

![](_page_54_Picture_5.jpeg)

https://github.com/pubnub/workshop-raspberrypi/blob/master/web/disco.html

https://github.com/pubnub/workshop-raspberrypi/blob/master/projectspython/remote-led/remote-led.py

https://www.pubnub.com/docs/web-javascript/data-streams-publish-and-subscribe

CSC 498R: Internet of Things

110 **LAU** 

#### Sample IoT Projects

#### Hardware

- Pyroelectric IR Motion sensor
- Combinations of sensors and LED
- DHT22 Temperature & Humidity sensor

![](_page_55_Picture_5.jpeg)

![](_page_55_Picture_6.jpeg)

![](_page_56_Picture_0.jpeg)

#### **PIR Motion Sensor**

- It detects motions by measuring changes in IR radiation when an object moves around it.
- <u>https://github.com/pubnub/workshop-</u> raspberrypi/tree/master/projects-python/motion <u>sensor</u>
- <u>http://pubnub.github.io/workshop-raspberrypi/web/motion.html</u>

![](_page_56_Picture_5.jpeg)

![](_page_56_Picture_6.jpeg)

![](_page_56_Picture_7.jpeg)

![](_page_57_Figure_0.jpeg)

#### **PIR Motion Sensor w/ LED**

Combination of the PIR motion sensor with a LED as a visual indicator

https://github.com/pubnub/workshopraspberrypi/tree/master/projects-python/motion-led

http://pubnub.github.io/workshopraspberrypi/web/motion.html

![](_page_57_Picture_5.jpeg)

![](_page_57_Picture_6.jpeg)

![](_page_58_Figure_0.jpeg)

•••

Pin 7 (GP10 4)

![](_page_58_Figure_1.jpeg)

# Data Visualization with Temperature Sensor

 It uses a capacitive humidity sensor and a thermistor to measure the surrounding air, and spits out a digital signal on the data pin.

![](_page_59_Picture_2.jpeg)

raspberrypi/tree/master/projects-python/dht22

https://github.com/pubnub/workshop-

http://pubnub.github.io/workshopraspberrypi/web/temperature.html

![](_page_59_Picture_7.jpeg)

**DHT22 Sensor** 

![](_page_59_Picture_9.jpeg)

![](_page_59_Picture_10.jpeg)

#### **DHT22 Sensor**

Download & Install Adafruit DHT library:

#### ~\$ git clone

https://github.com/adafruit/Adafruit\_Python\_DHT.git

- ~\$ cd Adafruit Python DHT
- $\sim$ \$ sudo python setup.py install

![](_page_60_Figure_6.jpeg)

![](_page_60_Figure_7.jpeg)

https://github.com/pubnub/eon-chart

![](_page_60_Picture_8.jpeg)

D LAU

# **Ultrasonic RangeFinder**

 The HC-SR04 ultrasonic sensor uses sonar signals to determine distance to an object

![](_page_61_Picture_2.jpeg)

![](_page_61_Picture_3.jpeg)

![](_page_61_Picture_4.jpeg)

#### **Ultrasonic RangeFinder**

<u>https://github.com/pubnub/workshop-</u>
 <u>raspberrypi/blob/master/projects-python/range-finder/</u>

![](_page_61_Picture_7.jpeg)

<u>http://pubnub.github.io/workshop-</u> <u>raspberrypi/web/range.html</u>

![](_page_61_Picture_9.jpeg)

![](_page_61_Picture_10.jpeg)

#### **Ultrasonic RangeFinder**

![](_page_62_Figure_1.jpeg)

لف المت المن المعالم المعالم المعالم المعالم المعالم المعالم المعالم المعالم المعالم المعالم المعالم المعالم ا Lebanese Amerikan University

#### **Recall: Course Project**

- Any novel idea
  - Discover what other projects exist, get some inspiration, find out the pitfalls.
  - Generate Ideas of what you would like to achieve, then shortlist which are the best.
  - Design & Build starting small, get the basics right first before tackling the most challenging aspects.
  - Test & Improve your project, be prepared to fail, learn and iterate.
  - Share what you're doing, ask for help where needed, inspire others to tackle their own projects
- Extra credit for new and interesting ideas

126 **2.1 LAU** 

#### **Project Themes**

#### Music

- <u>https://www.raspberrypi.org/learning/gpio-music-box/worksheet/</u>
- Nature
- https://www.raspberrypi.org/?s=Nature
- Robotics

   <u>https://www.raspberrypi.org/?s=robotics</u>
- Space

   https://www.raspberrypi.org/education/programmes/astro-pi/
- Seasonal Holidays

   <u>https://www.raspberrypi.org/blog/holidays-with-pi/</u>
- Game
  - https://www.raspberrypi.org/learning/hamster-party-cam/worksheet/
    - <u>https://www.raspberrypi.org/resources/learn/</u>

Fall 2017

CSC 498R: Internet of Things

127

#### Credits

- Creative Commons Attributions
- LED circuit: Wikimedia
- PIR Sensor: Wikimedia / Oomlout
- Ultrasonic: Wikimedia / Georg Wiora (Dr. Schorsch)
- GPIO Pins: RaspberryPi-Spy.co.uk
- Raspberry Pi Foundation resources
- Also, great public domain images from Pixabay!